The following settings may help you improve the quality of your zoom audio feed. Please make sure to use the latest update for the zoom client (5.7.5), as the settings may be different in earlier versions.

First, if ýou are using a **Windows** computer, you should check that the audio enhancements in the device settings are disabled.

To check that, right-click on the speaker icon at the right side of the taskbar and click "Sounds".

| Open Sound settings         |                     |
|-----------------------------|---------------------|
| Open Volume mixer           |                     |
| Spatial sound (Off)         | >                   |
| Sounds                      |                     |
| Troubleshoot sound problems |                     |
| へ 🔲 🗈 🦟 🕼 DEU               | 14:07<br>18.08.2021 |

| Sound                                                       | ×                                                                                                    |
|-------------------------------------------------------------|----------------------------------------------------------------------------------------------------|
| Playback Recording Sounds<br>Select a playback device below | Communications<br>v to modify its settings:                                                               |
| Lautsprecher<br>Realtek(R) Audio<br>Default Device          | Lautspracher Properties                                                                                   |
| Kopfhoerer<br>Realtek(R) Audio<br>Not plugged in            | General Levels Advanced Spatial sound                                                                     |
|                                                             | Select the sample rate and bit depth to be used when running in<br>shared mode.                           |
|                                                             | 24 bit, 48000 Hz ✓ ► Test                                                                                 |
|                                                             | ✓ Allow applications to take exclusive control of this device ✓ Give exclusive mode applications priority |
| Configure                                                   | Hardware Acceleration                                                                                     |
|                                                             | OK<br>Signal Enhancements                                                                                 |
|                                                             | Restore Defaults                                                                                          |
|                                                             | OK Cancel Apply                                                                                           |

Under the tab "Playback" you will see the **output** devices of your computer (the active output will be highlighted).

Double-click on the Output device you will be using, then on the tab "Advanced" and disable the checkbox for "audio enhancements".

Then click "OK". (If you are using headphones, you will have to adjust the setting separately)

Now do the same for the **input** device: In the Sound Settings, click the tab "Recording". Click the audio input you will be using (usually "built-in-microphone"), click "Properties", then tab "Advanced". There you should disable the checkbox for audio enhancements for your input. Click "OK".

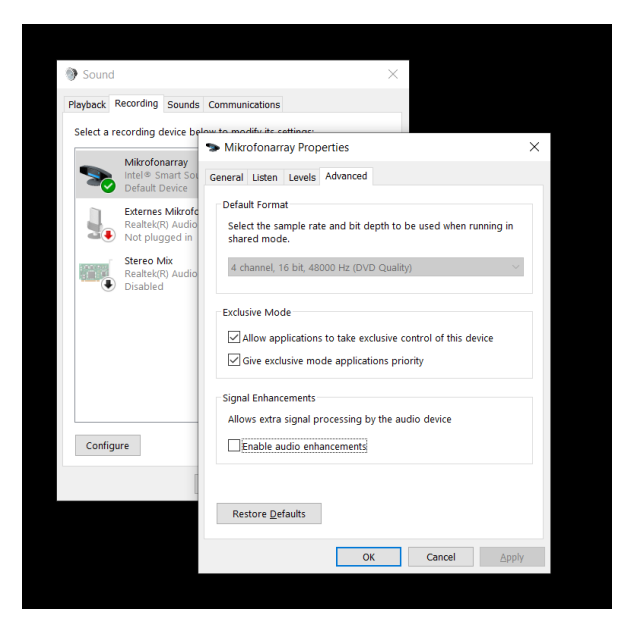

In **Zoom**, navigate to the Audio Settings in the Client.

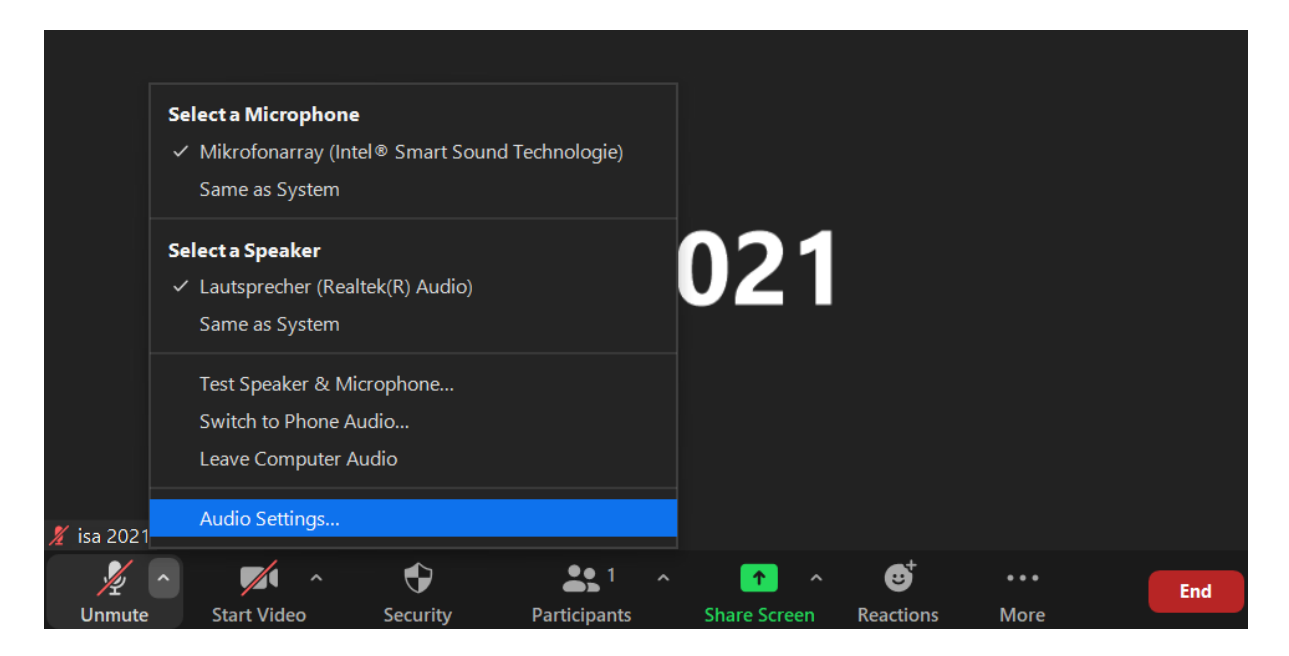

You should check the following settings:

- Disable the checkbox to"Automatically adjust microphone volume"
- Start with an input Volume of approximately 50%. You may have to adjust later, depending on your instrument and microphone position.
- Enable "Show in-meeting option to enable "Original Sound"
- Enable the appearing checkboxes "High fidelity music mode" and "Echo cancellation" (if you are using a stereo microphone, also enable "Stereo Audio")

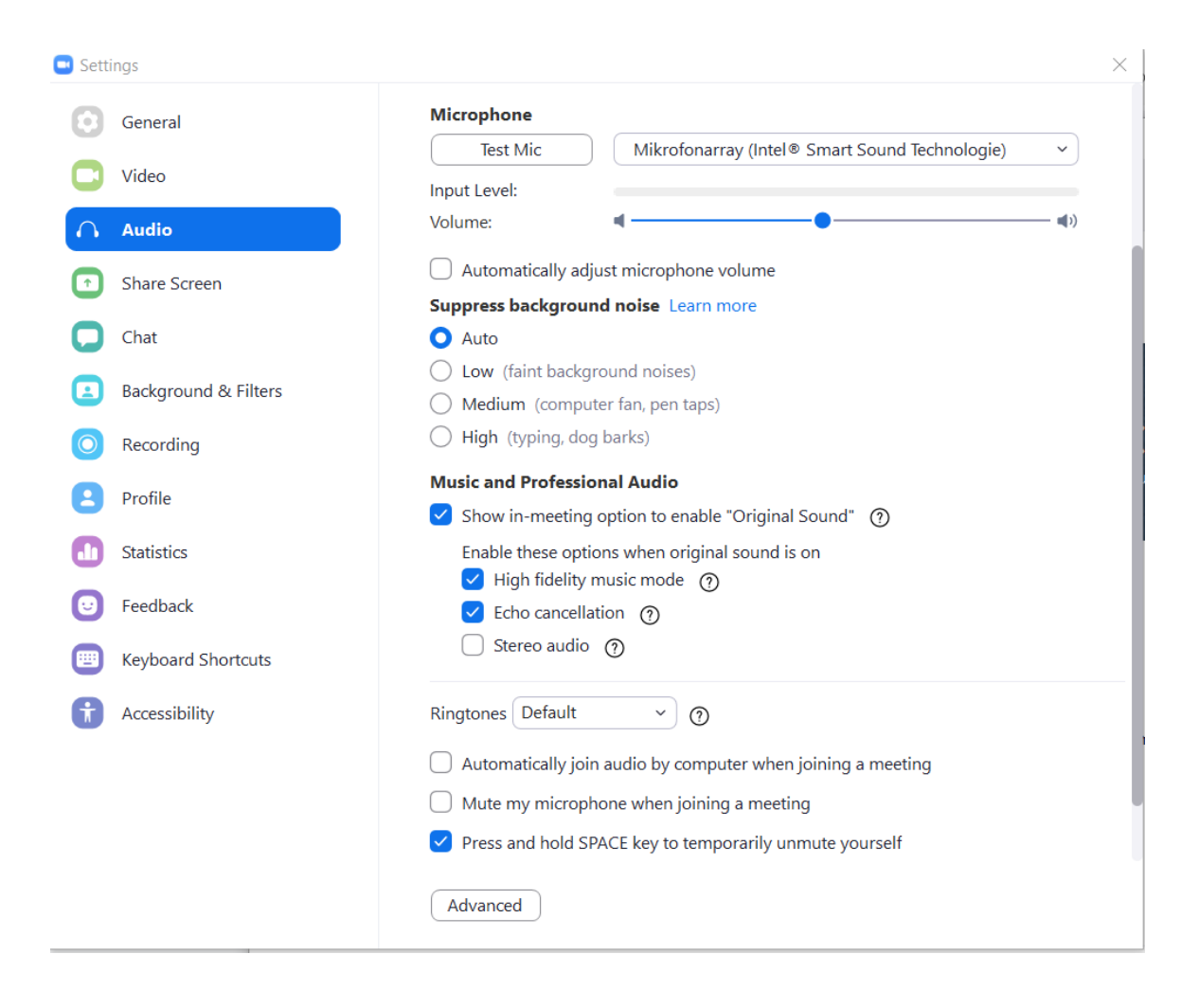

As soon as you are in the meeting, make sure to always activate the option "Original Sound" in the top left corner of the meeting window.

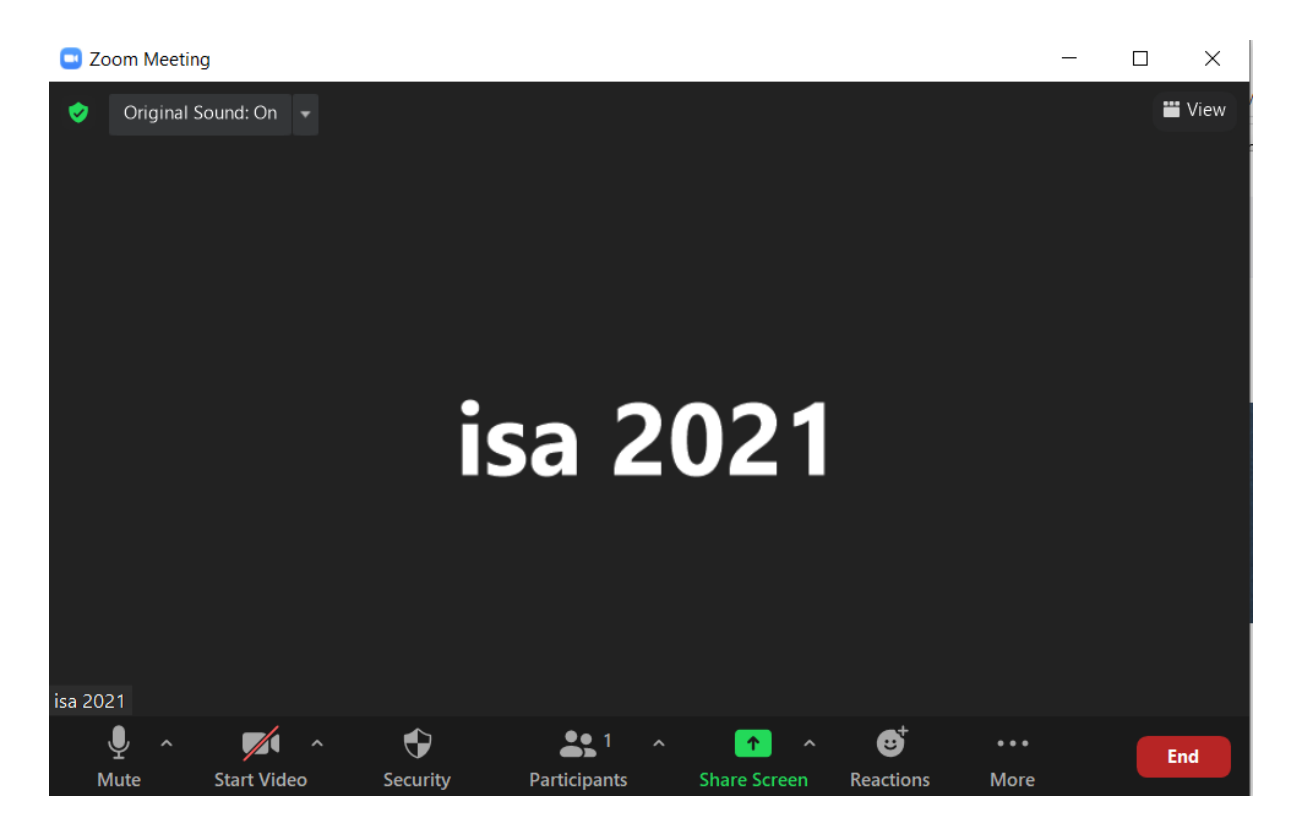

Double-click in the meeting window to see it on full-screen.

Good luck!